# Capsules d'information pour l'utilisation de la plateforme TEF

Sujet : Gestion des utilisateurs

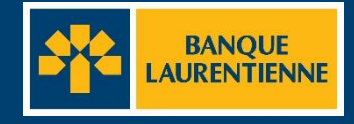

## Avant de débuter

Important : la gestion des utilisateurs est une action réservée au super administrateur de l'entreprise.

Le rôle d'un utilisateur détermine ses droits et ses accès à l'application TEF.

Х

Х

Il y a 2 types de rôles : pour chaque entreprise, il y a le rôle de super administrateur (SA). Pour les entreprises dont la structure d'approbation est 4-yeux (2 niveaux d'approbation) ou 6-yeux (3 niveaux d'approbation) il y a également le rôle d'agent (A).

| Accès                                         | SA | Α | Droits                                           | SA | Α |
|-----------------------------------------------|----|---|--------------------------------------------------|----|---|
| Accès aux fichiers de                         | x  | х | Saisie/Vérification/Approbation                  | X  | х |
| transactions                                  |    |   | Fermeture de fichier                             | x  | x |
| Importation d'un fichier                      | Х  | Х | Création/Madification/Appropation de geberit     |    |   |
| Gestion des gabarits                          | Х  | Х | Creation/Modification/Approbation de gabant      | Х  | Х |
| Saisie de transaction                         | v  | v | Importation de fichiers                          | Х  | Х |
|                                               | ^  | ^ | Création/Modification/Suppression/ Désactivation |    |   |
| Fermeture de fichiers                         | Х  | Х | d'utilisateurs                                   | Х  |   |
| Gestion des utilisateurs                      | Х  |   | Réactivation de mot de passa                     | V  |   |
| Gestion des seuils d'approbation              | Х  |   | Reactivation de moi de passe                     | X  |   |
| Transactions                                  | х  | х | Génération de rapport                            | Х  | Х |
| Rapport de règlement et frais<br>d'entreprise | х  |   |                                                  |    |   |
| Recherche                                     | Х  | Х |                                                  |    |   |

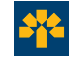

Imprimer

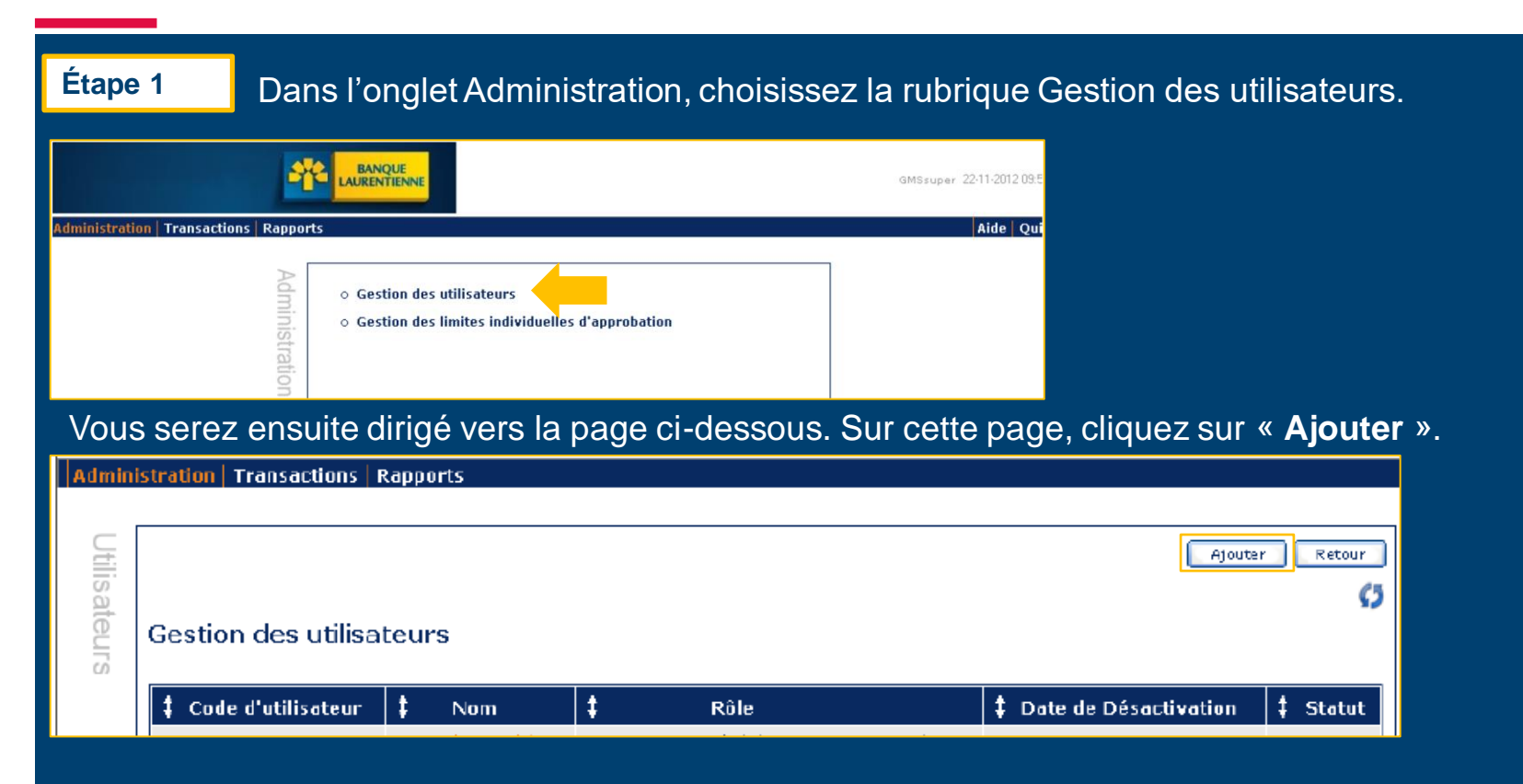

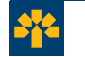

### Étape 2

## Compléter les champs suivants : Code d'utilisateur, Nom et Courriel

| Création d'un utilisateur                                                                                                    | Retour     |                                                                                  |
|----------------------------------------------------------------------------------------------------|------------|----------------------------------------------------------------------------------|
| Profil utilisateur                                                                                                    |            |                                                                                  |
| Code d'utilisateur:       ZZVicky123         Nom :       Vicky Beauregard         Courriel :       vicky.beauregard@banquela         Département : | Rechercher | Note :<br>Les champs<br>marqués d'une<br>astérisque (*)<br>sont<br>obligatoires. |
| Mot de passe                                                                                                    |            |                                                                                  |
| Mot de passe verrouillé :       Non         * Mot de passe :                                                                                       |            |                                                                                  |

Pour compléter les champs département, succursale et entreprise cliquez sur « Rechercher ».

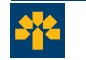

#### Étape 3

Pour compléter les champs Entreprise, Succursale et Département, inscrivez le nom de votre entreprise dans le champ du même nom et cliquez sur « **Rechercher** ».

|                     | LAURENTIENNE                          |  |
|---------------------|---------------------------------------|--|
| Sélection de Départ | ement                                 |  |
|                     | Critères de recherche d'entreprises   |  |
| Entreprise :        | BAR                                   |  |
|                     | Critères de recherche de succursales  |  |
| Succursale :        |                                       |  |
|                     | Critères de recherche de départements |  |
| Département :       |                                       |  |
| Récultate :         | Rechercher Réinitialiser              |  |
| Entreprise          | r<br>] Succursale [ Département ]     |  |
|                     |                                       |  |

Astuce :

Recherchez votre entreprise en inscrivant uniquement les trois premiers caractères et faites « Rechercher ».

Les résultats de recherche apparaîtront au bas de la page. Cocher l'élément qui correspond à votre entreprise et cliquer sur « **Sélectionner** » .

|     |      | Recherche  | r Réinitialiser Sélectio |             |
|-----|------|------------|--------------------------|-------------|
| Rés | ts : |            |                          | ·           |
|     |      | Entreprise | Succursale               | Département |
| C   | ) 6  | Barolo     | Piedmont                 | Nebbiolo    |

Les informations seront automatiquement copiées dans les champs correspondants de l'écran Création d'un utilisateur (voir page suivante).

| Étape 4                 | Inscrivez le <b>mot de passe</b> du | i nouvel utilisateur dans le champ du même nom. |  |
|-------------------------|-------------------------------------|-------------------------------------------------|--|
| Création d'un utilisate | eur                                 | Retour                                          |  |
|                         | Profil utilisateur                  |                                                 |  |
| * Code d'utilisateur:   | ZZVicky123                          |                                                 |  |
| * Nom :                 | Vicky Beauregard                    |                                                 |  |
| * Courriel :            | vicky.beauregard@banquela           | À rotonir :                                     |  |
| * Département :         | Nebbiolo                            | Rechercher A recterinir .                       |  |
| * Succursale :          | Piedmont                            | Le mot de passe doit inclure un                 |  |
| * Entreprise :          | Barolo                              | minimum de 9 extractives : 1 lettre             |  |
| Activé                  | Oui                                 | minimum de o caracteres . Tiettre               |  |
| 6                       |                                     | minuscule et majuscule, 1 chiffre et            |  |
|                         | Mot de passe                        | 1 caractère spécial (\$%?).                     |  |
| Mot de passe verrouill  | é: Non                              |                                                 |  |
| * Mot de passe :        |                                     |                                                 |  |
| * Confirmation du mot d | le passe :                          |                                                 |  |
|                         |                                     |                                                 |  |
|                         | Autorisation                        |                                                 |  |
| * Rôle :                | <b></b>                             |                                                 |  |
| * Champs obligatoires   |                                     |                                                 |  |
|                         | Créer Annuler                       |                                                 |  |
| Saisissez à r           | nouveau le mot de passe dans        | le champ <b>Confirmation du mot de passe.</b>   |  |

| Étape 5                                                                                                    | Choisissez le rôle du nouvel utilisateur                                                                                            | à partir du menu de | eroulant dans la section Autorisation.                                                                                                    |
|----------------------------------------------------------------------------------------------------|----------------------------------------------------------------------------------------------------|---------------------|----------------------------------------------------------------------------------------------------|
| Création d'un utilisate                                                                                                    | eur                                                                                                    | Retour              |                                                                                                    |
|                                                                                                    | Profil utilisateur                                                                                                    |                     |                                                                                                    |
| <ul> <li>Code d'utilisateur:</li> <li>Nom :</li> <li>Courriel :</li> <li>Département :</li> <li>Succursale :</li> <li>Entreprise :<br/>Activé</li> </ul> | ZZVicky 123         Vicky Beauregard         vicky.beauregard@banquela         Nebbiolo         Piedmont         Barolo         Oui | Rechercher          | Note :<br>Pour une plateforme à 1<br>approbateur (2-yeux), le seul rôle<br>disponible est super<br>administrateur. Pour une<br>plateforme à 2 approbateurs et |
| Mot de passe verrouill<br>Mot de passe :<br>Confirmation du mot d                                                                                        | Mot de passe<br>lé : Non<br>de passe :<br>Autorisation                                                                              |                     | plus (4-yeux ou 6-yeux), le rôle<br>d' <i>agent</i> existe également. Ce<br>rôle ne permet pas de faire la<br>gestion des utilisateurs.                       |
| Rôle :     Champs obligatoires                                                                                                    | Créer Annuler                                                                                                    |                     |                                                                                                    |

Cliquez sur « Créer » pour confirmer la création de l'utilisateur. Vous avez maintenant créé votre utilisateur.

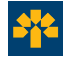

### Étape 1

## À partir de l'écran Gestion des Utilisateurs, cliquez sur le nom de l'utilisateur à modifier.

| Administration T | ransacti | ons Rapports             |                     |                                      |                       |                |
|------------------|----------|--------------------------|---------------------|--------------------------------------|-----------------------|----------------|
|                  |          |                          |                     |                                      |                       |                |
|                  | G.       |                          |                     |                                      |                       | Ajouter Retour |
|                  | 00       |                          |                     |                                      |                       | O              |
|                  | ate      | Gestion des utilisateurs |                     |                                      |                       |                |
|                  | IIIS     |                          |                     |                                      |                       |                |
|                  |          | Code d'utilisateurs      | 1 Nom               | ‡ Rôle                               | Date de Désactivation | ‡ Statut       |
|                  |          | 12345Vicky               | Vicky Beauregard    | baro-Super-Administrateur_Entreprise |                       |                |
|                  |          | 1234Vicky                | Vicky Beauregard    | baro-Super-Administrateur_Entreprise |                       |                |
|                  |          | 123Silvana               | Silvana Petraccione | baro-Super-Administrateur_Entreprise |                       |                |

Vous serez dirigé à la page Édition d'un utilisateur (voir diapositive suivante).

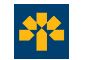

#### Étape 2

## Effectuez les modifications souhaitées dans les champs appropriés.

| Édition d'un utilisateur    |                                        | Retour     |
|-----------------------------|----------------------------------------|------------|
|                             | Profil utilisateur                     |            |
| Code d'utilisateur:         | 12345Vicky                             |            |
| * Nom :                     | Vicky Beauregard                       |            |
| Courriel :                  | vicky.beauregard2@banquel              |            |
| * Département :             | Nebbiolo                               | Rechercher |
| Succursale :                | Piedmont                               |            |
| * Entreprise :              | Barolo                                 |            |
| Activé                      | Oui                                    | Désactiver |
|                             |                                        |            |
|                             | Mot de passe                           |            |
| Mot de passe verrouillé :   | Non                                    |            |
| Mot de passe :              |                                        |            |
| Confirmation du mot de p    | asse :                                 |            |
| Réinitialiser les questions | et images secrètes                     |            |
|                             | Sauvegarder                            |            |
|                             |                                        |            |
|                             | Autorisation                           |            |
| * Rôle :                    | baro-Super-Administrateur_Entreprise 🗸 |            |
| Champs obligatoires         | Modifier Annuler                       |            |

#### Note :

Pour désactiver ou réactiver un utilisateur, cliquez sur le bouton « **Désactiver** » ou « **Activer** ». Le nom de l'utilisateur demeure dans la liste et la date de désactivation est affichée (voir page suivante).

#### Note :

Pour réinitialiser un mot de passe, inscrivez le nouveau mot de passe temporaire de l'utilisateur puis inscrivez-le à nouveau dans le champ **Confirmation du mot de passe**. Cliquez sur « **Sauvegarder** ».

Une fois les modifications terminées, cliquez sur « Modifier ».

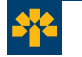

#### Étape 3

Adia

## Voici un aperçu de la liste d'utilisateurs :

|                          |                     |                                      |                       | Appular Retour |
|--------------------------|---------------------|--------------------------------------|-----------------------|----------------|
| Gestion des utilisateurs |                     |                                      |                       | 0              |
| Code d'utilisateurs      | ‡ Nom               | ‡ Rôle                               | Date de Désactivation | ‡ Statut       |
| 12345Vicky               | Vicky Beauregard    | baro-Super-Administrateur_Entreprise |                       |                |
| 1234Vicky                | Vicky Beaurepard    | baro-Super-Administrateur_Entreprise |                       |                |
| 1235ilvana               | Silvana Petraccione | baro-Super-Administrateur_Entreprise |                       |                |
| 123Vicky                 | Vicky Beaurepard    | baro-Super-Administrateur_Entreprise |                       |                |
| 12Vicky                  | Vicky Beauregard    | baro-Super-Administrateur_Entreprise | 2022/03/01            |                |
| 1Vicky                   | Vicky Beaurepard    | baro-Super-Administrateur_Entreprise |                       |                |
| 456Vicky                 | Vicky Beaurepard    | baro-Super-Administrateur_Entreprise |                       |                |
| AnnieDO                  | Annie Des Ormeaux   | baro-Super-Administrateur_Entreprise |                       |                |
| Barolo1971               | Marie-Claude        | baro-Super-Administrateur_Entreprise |                       |                |
| beauregardy              | Vicky Beauregard    | baro-Super-Administrateur_Entreprise |                       |                |
| BeauregV                 | Vicky Beaurepard    | baro-Super-Administrateur_Entreprise |                       |                |
| GillesT                  | Gilles              | baro-Super-Administrateur_Entreprise |                       |                |
| NatachaC                 | Natacha Cognee      | baro-Super-Administrateur_Entreprise |                       |                |
| NatachaC2                | Natacha Cognee      | baro-Super-Administrateur_Entreprise |                       |                |
| Silvana                  | Silvana             | baro-Super-Administrateur_Entreprise |                       |                |
| Silvana123               | Silvana Petraccione | baro-Super-Administrateur_Entreprise |                       |                |
| vbeauregard              | Vicky Beaurepard    | baro-Super-Administrateur_Entreprise |                       |                |
| Vicky123                 | Vicky Beaurepard    | baro-Super-Administrateur_Entreprise |                       |                |
| Vicky1234                | Vicky Beauregard    | baro-Super-Administrateur_Entreprise |                       |                |
| vickyb                   | Vicky Beaurepard    | baro-Super-Administrateur_Entreprise |                       |                |
| VickyBeau                | Vicky Beauregard2   | baro-Super-Administrateur_Entreprise | 2022/02/02            |                |
| ZVicky123                | Vicky Beaurepard    | baro-Super-Administrateur_Entreprise |                       |                |
| ZZVicky123               | Vicky Beaurepard    | baro-Super-Administrateur_Entreprise |                       |                |

Elle est disponible en tout temps et permet d'avoir une vue d'ensemble sur les utilisateurs, leur rôle ainsi que leur date de désactivation, s'il y a lieu.

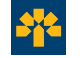